## Student Employment Services – Job Posting Web App

| SECTION III<br>VIEWING A JOB<br>DESCRIPTION &<br>DEPARTMENT JOB<br>INDEX LISTING                                                                                               | B<br>STUDE<br>Subr                                    |                                                                                                    | JOB DE                                             | STU                                                                        | DEN                                                 |                                                | US POS                            | PLO                                             |                                                     | IN<br>IN                           | SER                                                              | VI                    |
|----------------------------------------------------------------------------------------------------|-------------------------------------------------------|----------------------------------------------------------------------------------------------------|----------------------------------------------------|----------------------------------------------------------------------------|-----------------------------------------------------|------------------------------------------------|-----------------------------------|-------------------------------------------------|-----------------------------------------------------|------------------------------------|------------------------------------------------------------------|-----------------------|
| Step 1:                                                                                                    | VIEW                                                  | Approved job De                                                                                                    | scriptions                                         |                                                                            |                                                     |                                                |                                   | _                                               |                                                     |                                    |                                                                  |                       |
| Click Job<br>Descriptions><br>View Approved<br>Job Descriptions                                                                                                    | Show<br>ID                                            | 10 v entries                                                                                                    | C                                                  | SV Prir                                                                    | Departr<br>Number                                   | ment)<br>r                                     | Dep                               | artme                                           | nt Name                                             |                                    | Job<br>Code                                                      | \$                    |
| This will provide                                                                                                    | 1725                                                  | Social Media                                                                                                    | & Marketin                                         | ng                                                                         | 101850                                              |                                                | Stud                              | lent En                                         | nployme                                             | ent                                | S520                                                             | 000                   |
| you with a list of                                                                                                    | 2743                                                  | Student Assis                                                                                                    | tant l                                             |                                                                            | 101850                                              |                                                | Stud                              | lent En                                         | nployme                                             | ent                                | S100                                                             | 000                   |
| all APPROVED                                                                                                    | 3411                                                  | Multimedia Sp                                                                                                    | pecialist                                          |                                                                            | 101850                                              |                                                | Stud                              | lent En                                         | nployme                                             | ent                                | S510                                                             | 001                   |
| for all on-campus                                                                                                    | Showi                                                 | ng 1 to 3 of 3 entr                                                                                                    | ries (filtere                                      | ed from 1,12                                                               | 29 total e                                          | entries                                        | 5)                                |                                                 |                                                     |                                    |                                                                  |                       |
| positions.                                                                                                    |                                                       |                                                                                                    |                                                    |                                                                            |                                                     |                                                |                                   |                                                 |                                                     |                                    |                                                                  |                       |
| step 2:                                                                                                    |                                                       |                                                                                                    |                                                    |                                                                            |                                                     |                                                |                                   |                                                 |                                                     |                                    |                                                                  |                       |
| Step 2:<br>Use the "Search"<br>box by entering<br>your Department<br>Number or                                                                                                 | APPF<br>Show 10                                       | <b>ROVED JOB DES</b>                                                                                                    | SCRIPTIC                                           | DNS                                                                        |                                                     |                                                |                                   |                                                 | Sea<br>Eligible                                     | arch: 101850                       | )                                                                | >                     |
| Step 2:<br>Use the "Search"<br>box by entering<br>your Department<br>Number or<br>Department                                                                                   | APPF<br>Show 10                                       | <b>ROVED JOB DES</b><br>• entries CSV F<br>ob Title                                                                                                    | SCRIPTIC<br>trint<br>Department<br>Number          | Department Nai                                                             | ∳ jo<br>me C                                        | ob ¢<br>ode H                                  | Hire Code                         | Hourly<br>Wage                                  | Sea<br>Eligible<br>for<br>Remote                    | arch: 101850<br>Status             | )<br>Approval (<br>Expiration                                    |                       |
| step 2:<br>Use the "Search"<br>box by entering<br>your Department<br>Number or<br>Department<br>Name to view<br>your department<br>"Job Index                                  | APPF<br>Show 10<br>ID                                 | v       entries       CSV       F         ob Title       Social Media & Marketing         Specialist       Specialist                                                                                      | SCRIPTIC<br>vint<br>Department<br>Number<br>101850 | DNS<br>Department National Student Employm                                 | me Ja<br>C<br>Ment Si                               | ob ¢<br>iode H                                 | Hire Code                         | Hourly<br>Wage<br>\$10.50                       | Sea<br>Eligible<br>for ¢<br>Remote<br>No            | Status Approved                    | Approval Expiration                                              | ¢<br>Update           |
| step 2:<br>Use the "Search"<br>box by entering<br>your Department<br>Number or<br>Department<br>Name to view<br>your department<br>"Job Index<br>Listing."                     | APPF<br>Show 10<br>ID 1<br>1725 9<br>2743 9           | Coved Job Des         entries       Csv         entries       Csv         ob Title         Social Media & Marketing         Speciallist         Student Assistant I                                        | SCRIPTIC<br>rint<br>Department<br>Number<br>101850 | Department Nai<br>Student Employn                                          | me Ja<br>C<br>C<br>ment St<br>ment St               | ob ¢<br>ode H<br>52000 1<br>10000 1            | +lire Code<br>10185001<br>0185002 | Hourly<br>Wage<br>\$10.50<br>\$10.10            | Sea<br>Eligible<br>for ¢<br>Remote<br>No            | arch: 101850<br>Status<br>Approved | Approval<br>Expiration<br>07/05/2024<br>12/14/2026               | ¢<br>Update<br>Update |
| Step 2:<br>Use the "Search"<br>box by entering<br>your Department<br>Number or<br>Department<br>Name to view<br>your department<br>"Job Index<br>Listing."<br>You can also use | APPF<br>Show 10<br>ID 1<br>1725 2<br>2743 2<br>3411 1 | CSV       P         • entries       CSV       P         • ob Title       0         Social Media & Marketing Specialist       Student Assistant I         Multimedia Specialist       Multimedia Specialist | SCRIPTIC<br>Trint Department Number 101850 101850  | Department Nai<br>Student Employri<br>Student Employri<br>Student Employri | me de Ja<br>C<br>C<br>ment S1<br>ment S1<br>ment S1 | ob ∲<br>ode P<br>52000 1<br>10000 1<br>51001 1 | Hire Code 0185001 0185002 0185007 | Hourly<br>Wage<br>\$10.50<br>\$10.10<br>\$12.00 | Sea<br>Eligible<br>for<br>Remote<br>No<br>No<br>Yes | Approved<br>Approved               | Approval<br>Expiration<br>07/05/2024<br>12/14/2026<br>04/21/2028 | Update<br>Update      |

## Student Employment Services – Job Posting Web App

|                                                                                                    |                                                                                                    |                                                                                                    | -                                                                                                    |                                                                                                    |                                                                                                    |                                                                    | 070                                                  |                                                          |                                                                                                    |                                                                |                                                                                                    |                           |
|----------------------------------------------------------------------------------------------------|----------------------------------------------------------------------------------------------------|----------------------------------------------------------------------------------------------------|----------------------------------------------------------------------------------------------------|----------------------------------------------------------------------------------------------------|----------------------------------------------------------------------------------------------------|--------------------------------------------------------------------|------------------------------------------------------|----------------------------------------------------------|----------------------------------------------------------------------------------------------------|----------------------------------------------------------------|----------------------------------------------------------------------------------------------------|---------------------------|
| iew the Job                                                                                                    | BC                                                                                                    | SU.                                                                                                    | STU                                                                                                    | JDENT E                                                                                                    | MPLOYMEN                                                                                                    | T SERVI                                                            | CES                                                  |                                                          |                                                                                                    |                                                                |                                                                                                    |                           |
| he "ID"                                                                                                    | STUDENT EM                                                                                                    | IPLOYMENT JOB D                                                                                                    | ESCRIPTIC                                                                                                    | ONS ON-CAMP                                                                                                | US POSTINGS ADMIN                                                                                                    |                                                                    |                                                      |                                                          |                                                                                                    |                                                                |                                                                                                    |                           |
| ber (on the                                                                                                    |                                                                                                    |                                                                                                    |                                                                                                    |                                                                                                    |                                                                                                    |                                                                    |                                                      |                                                          |                                                                                                    |                                                                |                                                                                                    |                           |
| side in                                                                                                    | APPR                                                                                                    | OVED JOB                                                                                                    | B DES                                                                                                    | CRIPTIC                                                                                                    | ONS                                                                                                    |                                                                    |                                                      |                                                          |                                                                                                    |                                                                |                                                                                                    |                           |
| ge).                                                                                                    | Show 10                                                                                                    | Y antrias                                                                                                    | SV P                                                                                                    | rint                                                                                                    |                                                                                                    |                                                                    |                                                      |                                                          | Co.                                                                                                    | wala                                                           |                                                                                                    |                           |
| on "Print"                                                                                                    | 3110W 10                                                                                                    | enules                                                                                                    |                                                                                                    |                                                                                                    |                                                                                                    |                                                                    |                                                      |                                                          | 380                                                                                                    | arch:                                                          |                                                                                                    |                           |
| hard copy                                                                                                    | ~                                                                                                    |                                                                                                    | 6                                                                                                    | Department                                                                                                 |                                                                                                    | í lob í                                                            | ò                                                    | Hourly                                                   | Eligible<br>for                                                                                                    | 6                                                              | Approval                                                                                            |                           |
| our Job Index                                                                                                    | ID Job                                                                                                    | Title                                                                                                    |                                                                                                    | Number                                                                                                    | Department Name                                                                                                    | Code                                                               | Hire Code                                            | Wage                                                     | Remote                                                                                                    | Status                                                         | Expiration                                                                                          |                           |
| DR click on                                                                                                    | 14 LITS                                                                                                    | S - Student Assistar                                                                                                    | nt for                                                                                                    | 120501                                                                                                    | University Libraries                                                                                                    | \$52001                                                            | 12050134                                             | \$11.60                                                  | No                                                                                                    | Approved                                                       | 01/08/2028                                                                                          | Update                    |
| 'CSV" box to                                                                                                    | Gra                                                                                                    | aphic Design                                                                                                    |                                                                                                    |                                                                                                    |                                                                                                    |                                                                    |                                                      |                                                          |                                                                                                    |                                                                |                                                                                                    |                           |
| nload an                                                                                                    | 21 AS                                                                                                    | - Student Desk Ass<br>Access Services                                                                                                    | istant                                                                                                    | 120501                                                                                                    | University Libraries                                                                                                    | S00001                                                             | 12050109                                             | \$10.10                                                  | No                                                                                                    | Approved                                                       | 04/28/2027                                                                                          | Update                    |
| cronic copy.                                                                                                    | 23                                                                                                    | sic - Student Data F                                                                                                    | Intry                                                                                                    | 120501                                                                                                    | University Libraries                                                                                                    | \$14000                                                            | 12050139                                             | \$9.30                                                   | No                                                                                                    | Evoired                                                        | 04/10/2022                                                                                          | Undate                    |
|                                                                                                    | Ass                                                                                                    | sistant                                                                                                    | Little y                                                                                                    | 120301                                                                                                    | University Elorance                                                                                                    | 514000                                                             | 12030133                                             | \$9.50                                                   | NO                                                                                                    | LApireu                                                        | 04/10/2022                                                                                          | opuare                    |
| can only                                                                                                    | 31 C&T                                                                                                    | T - Student Assistar                                                                                                    | nt for                                                                                                    | 120501                                                                                                    | University Libraries                                                                                                    | S00001                                                             | 12050152                                             | \$9.30                                                   | No                                                                                                    | Expired                                                        | 04/10/2022                                                                                          | Update                    |
| te jobs in                                                                                                    | Col                                                                                                    | lections & Tech Ser                                                                                                    |                                                                                                    |                                                                                                    |                                                                                                    |                                                                    |                                                      |                                                          |                                                                                                    |                                                                |                                                                                                    |                           |
| respective                                                                                                    | •                                                                                                    |                                                                                                    |                                                                                                    |                                                                                                    |                                                                                                    |                                                                    |                                                      |                                                          |                                                                                                    |                                                                |                                                                                                    |                           |
| artment 4:                                                                                                    | BG                                                                                                    | SU.                                                                                                    | STL                                                                                                    | JDENT E                                                                                                    | MPLOYMEN                                                                                                    | T SERVI                                                            | ICES                                                 |                                                          |                                                                                                    |                                                                |                                                                                                    |                           |
| <b>4:</b><br>y changes<br>needed, you                                                                                                    | BG<br>STUDENT EMP                                                                                                    | SU.<br>PLOYMENT JOB DI<br>DVED JOB                                                                                                    | STU<br>ESCRIPTIC                                                                                                    | JDENT E                                                                                                    | MPLOYMEN<br>us postings admin<br>DNS                                                                                                    | T SERV                                                             | ICES                                                 |                                                          |                                                                                                    |                                                                |                                                                                                    | L                         |
| artment<br>4:<br>y changes<br>needed, you<br>t click on<br>date" to the                                                                                                    | STUDENT EMP<br>APPRC                                                                                                    | PLOYMENT JOB DI<br>DVED JOB                                                                                                    | STU<br>ESCRIPTIO<br>S DES                                                                                                    | JDENT E                                                                                                    | IMPLOYMEN<br>us postings admin<br>DNS                                                                                                    | T SERVI                                                            | ICES                                                 |                                                          | s                                                                                                    | earch:                                                         |                                                                                                    | LC                        |
| artment<br>4:<br>y changes<br>needed, you<br>t click on<br>date" to the<br>c of the job<br>ription. It                                                                                                    | STUDENT EMP<br>APPRC<br>Show 10                                                                                                    | COVMENT JOB DI<br>PLOYMENT JOB DI<br>PLOYMEN                                                                                                    | STU<br>ESCRIPTIC<br>S DES<br>SV Pr                                                                                                    | JDENT E<br>DNS ON-CAMP<br>SCRIPTIC<br>rint<br>Department<br>Number                                         | MPLOYMEN<br>US POSTINGS ADMIN<br>DNS                                                                                                    | T SERVI                                                            | ICES                                                 | Hourly                                                   | S<br>Eligible<br>for<br>Remote                                                                                        | earch:                                                         | Approval                                                                                            | ¢                         |
| <b>4</b> :<br>y changes<br>needed, you<br>c click on<br>late" to the<br>of the job<br>ription. It                                                                                                    | BC<br>STUDENT EMP<br>APPRC<br>Show 10 v<br>ID Job<br>14 LITS                                                                                                    | PLOYMENT JOB D<br>PLOYMENT JOB D<br>DVED JOB<br>v entries C<br>Title<br>5 - Student Assistar                                                                                                    | STU<br>ESCRIPTIO<br>S DES<br>SV Pr<br>¢<br>nt for                                                                                                    | JDENT E<br>DNS ON-CAMP<br>SCRIPTIC<br>fint<br>Department<br>Number<br>120501                               | MPLOYMEN<br>US POSTINGS ADMIN<br>DNS<br>Department Name<br>University Libraries                                                                         | T SERVI                                                            | ICES<br>Hire Code<br>12050134                        | Hourly<br>Wage<br>\$11.60                                | S<br>Eligible<br>for<br>Remote                                                                                        | earch:                                                         | Approval<br>Expiration<br>1 01/08/202                                                               | Upda                      |
| rtment<br>4:<br>/ changes<br>leeded, you<br>click on<br>late" to the<br>of the job<br>ription. It<br>matically                                                                                                    | STUDENT EMP<br>APPPRC<br>Show 10<br>10 Job<br>14 LITS<br>Grap<br>21 AS-                                                                                                    | COVED JOB<br>entries<br>Title<br>Student Desk Assistar                                                                                                    | STU<br>ESCRIPTIO<br>S DES<br>SV Pr<br>o<br>nt for<br>istant                                                                                                    | JDENT E<br>NS ON-CAMP<br>SCRIPTIC<br>rint<br>Department<br>Number<br>120501<br>120501                      | MPLOYMEN<br>US POSTINGS ADMIN<br>DNS<br>Department Name<br>University Libraries<br>University Libraries                                                 | T SERVI<br>Job (<br>S52001<br>S00001                               | ICES<br>Hire Code<br>12050134<br>12050109            | Hourly<br>Wage<br>\$11.60<br>\$10.10                     | S<br>Eligible<br>for<br>Remote<br>No<br>No                                                                            | earch:<br>Status<br>Approvec                                   | Approval<br>Expiration<br>01/08/2021<br>04/28/20                                                    | ¢<br>Upda                 |
| rtment<br>4:<br>v changes<br>eeded, you<br>click on<br>ate" to the<br>of the job<br>ription. It<br>matically<br>v as<br>sed " Maka                                                                                                   | STUDENT EMP<br>Show 10 ×<br>10 Job<br>10 Job<br>14 LITS<br>Grap<br>21 AS -<br>5 AS -                                                                                                    | PLOYMENT JOB DI<br>PLOYMENT JOB DI<br>POVED JOB<br>Pentries C<br>S- Student Assistar<br>phic Design<br>- Student Desk Assi<br>Access Services<br>In - Student Desk Assistances<br>- Student Desk Assistances<br>- Student Desk - Student Desk - St                                                                                                    | STU<br>ESCRIPTIC<br>S DESS<br>SSV Pr<br>0<br>0<br>0<br>0<br>0<br>0<br>0<br>0<br>0<br>0<br>0<br>0<br>0<br>0<br>0<br>0<br>0<br>0<br>0                                                                                                    | JDENT E<br>DNS ON-CAMP<br>CCRIPTIC<br>fint<br>Department<br>Number<br>120501<br>120501                     | MPLOYMEN<br>US POSTINGS ADMIN<br>DNS<br>Department Name<br>University Libraries<br>University Libraries                                                 | T SERVI                                                            | Hire Code<br>12050134<br>12050139                    | Hourly<br>Wage<br>\$11.60<br>\$10.10                     | Eligible<br>for<br>Remote<br>No<br>No                                                                                 | earch:                                                         | Approval<br>Expiration<br>01/08/202<br>04/28/20                                                     | ¢<br>Upda<br>Upda         |
| rtment<br>4:<br>y changes<br>eeded, you<br>click on<br>ate" to the<br>of the job<br>ription. It<br>matically<br>y as<br>sed." Make<br>ecessary                                                                                       | STUDENT EMP<br>Show 10 Show 10 Sh | COVED JOB<br>COVED JOB<br>COVED JOB  | STU<br>ESCRIPTIC<br>ESCRIPTIC<br>STATE<br>STATE     | JDENT E<br>NS ON-CAMP<br>SCRIPTIC<br>fint<br>Department<br>Number<br>120501<br>120501<br>120501            | EMPLOYMEN<br>US POSTINGS ADMIN<br>DNS<br>Department Name<br>University Libraries<br>University Libraries<br>University Libraries                        | T SERVI<br>Job ¢<br>Code ¢<br>S52001<br>S00001<br>S14000           | Hire Code<br>12050134<br>12050139                    | Hourly<br>Wege<br>\$11.60<br>\$10.10<br>\$9.30           | <ul> <li>Eligible<br/>for<br/>Remote</li> <li>No</li> <li>No</li> <li>No</li> </ul>                                   | earch:<br>Status<br>Approvec<br>Approvec<br>Expired            | Approval<br>Expiration<br>01/08/202<br>04/28/20<br>04/10/20                                         | Upda                      |
| rtment<br>4:<br>y changes<br>leeded, you<br>c click on<br>late" to the<br>of the job<br>ription. It<br>matically<br>y as<br>sed." Make<br>lecessary<br>ges and                                                                       | STUDENT EMP<br>Show 10<br>ID Job<br>14 LITS<br>Grap<br>21 AS -<br>for A<br>23 Mus<br>Assi<br>31 C&T<br>Coll                                                                                                    | PLOYMENT JOB DI<br>PLOYMENT JOB DI<br>DVED JOB<br>Pentries C<br>Tite<br>Tite<br>Tite<br>C<br>Student Assistar<br>ohic Design<br>- Student Desk Assistar<br>cic - Student Data E<br>stant<br>- Student Assistan<br>ections & Tech Ser                                                                                                    | STU<br>ESCRIPTICA<br>STORES<br>STATE<br>Intro-<br>State<br>State<br>S | JDENT E<br>DNS ON-CAMP<br>SCRIPTIC<br>Tint<br>Department<br>Number<br>120501<br>120501<br>120501<br>120501 | MPLOYMEN<br>US POSTINGS ADMIN<br>DNS<br>Department Name<br>University Libraries<br>University Libraries<br>University Libraries                         | T SERVI                                                            | Hire Code<br>12050134<br>12050139<br>12050152        | Hourly<br>Wage<br>\$11.60<br>\$10.10<br>\$9.30<br>\$9.30 | Eligible<br>for<br>Remote<br>No<br>No<br>No<br>No                                                                     | earch:<br>Status<br>Approvec<br>Expired<br>Expired             | Approval<br>Expiration<br>01/08/202<br>04/28/20<br>04/10/202                                        | Upda<br>Upda              |
| <b>4</b> :<br>y changes<br>heeded, you<br>t click on<br>date" to the<br>c of the job<br>ription. It<br>matically<br>v as<br>ised." Make<br>hecessary<br>ges and<br>click "Save                                                       | STUDENT EMP<br>STUDENT EMP<br>Show 10 V<br>10 Job<br>10 Job<br>14 LITSS<br>21 AS-<br>for A<br>23 Mus<br>Assi<br>31 C&T<br>Colle                                                                                                    | COVMENT JOB DI<br>COVED JOB<br>COVED JOB<br>COVED | STU<br>ESCRIPTIC<br>EDESS<br>SSV Pr<br>Pr                                                                                                    | JDENT E<br>NS ON-CAMP<br>CRIPTIC<br>fint<br>Department<br>Number<br>120501<br>120501<br>120501<br>120501   | EMPLOYMEN<br>US POSTINGS ADMIN<br>DNS<br>Department Name<br>University Libraries<br>University Libraries<br>University Libraries                        | T SERVI<br>Job Code<br>S52001<br>S00001<br>S00001                  | Hire Code<br>12050134<br>12050139<br>12050152        | Hourly<br>Wage<br>\$11.60<br>\$10.10<br>\$9.30<br>\$9.30 | S<br>Eligible<br>for<br>Remote<br>No<br>No<br>No<br>No<br>No                                                          | earch:<br>Status<br>Approvec<br>Expired<br>Expired             | Approval<br>Expiration<br>01/08/202<br>04/10/202<br>04/10/202                                       | Upda<br>Upda<br>Upda      |
| artment<br><b>4:</b><br>y changes<br>heeded, you<br>t click on<br>date" to the<br>c of the job<br>ription. It<br>matically<br>v as<br>ised." Make<br>hecessary<br>hges and<br>c click "Save<br>hges" to                              | STUDENT EME<br>STUDENT EME<br>Show 10 V<br>10 Job<br>14 LITS<br>Grap<br>21 AS-<br>for A<br>23 Mus<br>Assi<br>31 C&T<br>Colle                                                                                                    | COVED JOB<br>COVED JOB<br>COVED JOB  | STU<br>ESCRIPTIC<br>ST<br>SV<br>Pr<br>\$<br>\$<br>\$<br>\$<br>\$<br>\$<br>\$<br>\$<br>\$<br>\$<br>\$<br>\$<br>\$<br>\$<br>\$<br>\$<br>\$<br>\$                                                                                                    | JDENT E<br>NS ON-CAMP<br>SCRIPTIC<br>fint<br>Department<br>Number<br>120501<br>120501<br>120501<br>120501  | MPLOYMEN<br>US POSTINGS ADMIN<br>DNS<br>Department Name<br>University Libraries<br>University Libraries<br>University Libraries<br>University Libraries | T SERVI<br>Job (<br>Code )<br>S52001<br>S00001<br>S14000<br>S00001 | Hire Code<br>12050134<br>12050139<br>12050152        | Hourly<br>Wage<br>\$11.60<br>\$10.10<br>\$9.30<br>\$9.30 | <ul> <li>Eligible</li> <li>for</li> <li>Remote</li> <li>No</li> <li>No</li> <li>No</li> <li>No</li> <li>No</li> </ul> | earch:<br>Status<br>Approvec<br>Expired<br>Expired             | <ul> <li>Approval<br/>Expiration</li> <li>01/08/202</li> <li>04/28/20</li> <li>04/10/202</li> </ul> | ¢<br>Upda<br>Upda<br>Upda |
| artment<br><b>4</b> :<br>y changes<br>needed, you<br>t click on<br>date" to the<br>c of the job<br>ription. It<br>matically<br>v as<br>ised." Make<br>necessary<br>nges and<br>o click "Save<br>nges" to<br>nit. The                 | STUDENT EMP<br>Show 10<br>ID Job<br>14 LITS<br>Grap<br>21 AS -<br>for A<br>23 Mus<br>31 C&T<br>Colle                                                                                                    | CONTRACT JOB DI<br>PLOYMENT JOB DI<br>CONTRACTOR<br>Pentries<br>C<br>C<br>C<br>C<br>C<br>C<br>C<br>C<br>C<br>C<br>C<br>C<br>C                                                                                                    | STU<br>ESCRIPTICA<br>SDESS<br>SSV Pr<br>¢<br>¢<br>therefore<br>the fore<br>the fore<br>th                                                                                                    | JDENT E<br>DNS ON-CAMP<br>CRIPTIC<br>Tint<br>Department<br>Number<br>120501<br>120501<br>120501<br>120501  | MPLOYMEN<br>US POSTINGS ADMIN<br>DNS<br>Department Name<br>University Libraries<br>University Libraries<br>University Libraries                         | T SERVI                                                            | Hire Code<br>12050134<br>12050139<br>12050152        | Hourly<br>Wage<br>\$11.60<br>\$10.10<br>\$9.30<br>\$9.30 | <ul> <li>Eligible<br/>for<br/>Remote</li> <li>No</li> <li>No</li> <li>No</li> <li>No</li> </ul>                       | earch:<br>Status<br>Approvec<br>Approvec<br>Expired<br>Expired | Approval<br>Expiration<br>01/08/202<br>04/10/202<br>04/10/202                                       | ¢<br>Upda<br>Upda         |
| artment<br><b>4:</b><br>y changes<br>heeded, you<br>t click on<br>date" to the<br>c of the job<br>ription. It<br>matically<br>v as<br>ised." Make<br>hecessary<br>hges and<br>h click "Save<br>hges" to<br>hit. The<br>e             | STUDENT EME<br>STUDENT EME<br>Show 10 V<br>10 Job<br>14 LITS<br>Grap<br>21 AS-<br>for A<br>23 Mus<br>Assi<br>31 C&T<br>Colle                                                                                                    | COVMENT JOB DI<br>COVED JOB<br>COVED JOB<br>COVED | STU<br>ESCRIPTIC<br>SDESS<br>SSV PI<br>Int for<br>istant<br>intry                                                                                                    | JDENT E<br>NS ON-CAMP<br>CRIPTIC<br>rint<br>Department<br>Number<br>120501<br>120501<br>120501<br>120501   | EMPLOYMEN<br>US POSTINGS ADMIN<br>DNS<br>Department Name<br>University Libraries<br>University Libraries<br>University Libraries                        | T SERVI                                                            | Hire Code<br>12050134<br>12050139<br>12050152        | Hourly<br>Wage<br>\$11.60<br>\$10.10<br>\$9.30<br>\$9.30 | S<br>Eligible<br>for<br>Remote<br>No<br>No<br>No<br>No<br>No                                                          | earch:<br>Status<br>Approvec<br>Expired<br>Expired             | Approval           Expiration           01/08/202           04/10/20           04/10/202            | Upda<br>Upda<br>Upda      |
| artment<br><b>4:</b><br>y changes<br>heeded, you<br>t click on<br>date" to the<br>c of the job<br>ription. It<br>matically<br>v as<br>ised." Make<br>hecessary<br>hges and<br>o click "Save<br>hges" to<br>nit. The<br>e<br>irmation | STUDENT EMP<br>STUDENT EMP<br>Show 10<br>10<br>10<br>14<br>14<br>17<br>14<br>17<br>14<br>17<br>14<br>17<br>10<br>10<br>10<br>10<br>10<br>10<br>10<br>10<br>10<br>10<br>10<br>10<br>10                                                                                                    | COVED JOB<br>COVED JOB<br>COVED JOB  | STU<br>ESCRIPTIC<br>EDES<br>SV P.<br>A<br>A<br>A<br>A<br>A<br>A<br>A<br>A<br>A<br>A<br>A<br>A<br>A<br>A<br>A<br>A<br>A<br>A<br>A                                                                                                    | JDENT E<br>NS ON-CAMP<br>CRIPTIC<br>fint<br>Department<br>Number<br>120501<br>120501<br>120501<br>120501   | MPLOYMEN<br>US POSTINGS ADMIN<br>DNS<br>Department Name<br>University Libraries<br>University Libraries<br>University Libraries                         | T SERVI                                                            | <b>Hire Code</b><br>12050134<br>12050139<br>12050152 | Hourly<br>Wage<br>\$11.60<br>\$10.10<br>\$9.30<br>\$9.30 | <ul> <li>Eligible</li> <li>for</li> <li>Remote</li> <li>No</li> <li>No</li> <li>No</li> <li>No</li> </ul>             | earch:<br>Stetus<br>Approvec<br>Expired<br>Expired             | <ul> <li>Approval<br/>Expiration</li> <li>01/08/202</li> <li>04/28/20</li> <li>04/10/202</li> </ul> | ¢<br>Upda<br>Upda<br>Upda |